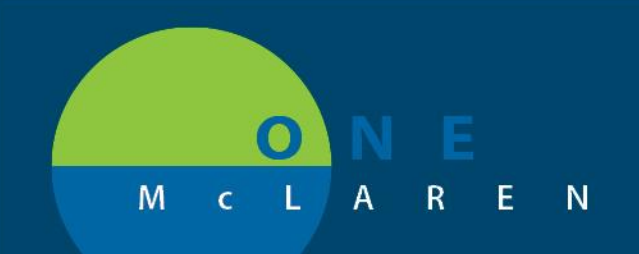

## CERNER FLASH

## Ambulatory – Add Encounter Button Enhancement

Wednesday, January 13, 2021

## Add Encounter Button Enhancement Overview

**Enhancement:** Effective 1/13/21, users will have access to an Add Encounter button within the Patient Match window when matching eRx non-matches from the pharmacy. This will allow users to create an Outpatient Message encounter for matching purposes when the patient does not have an existing encounter that is appropriate for the request.

Positions Impacted: All Ambulatory Clinical Staff positions that perform eRx Non-Matches.

## Add Encounter Button Workflow

- 1.) From the Message Center **Pools** tab, open a message within the **eRx Non-Matches** folder. The **Patient Match** window will display.
  - a. Under **Externally Provided Demographics**, review the patient and patient demographics provided from the pharmacy.
  - b. Under **Possible Matches**, select the appropriate patient.
  - c. Scroll through the **Encounters for Selected Patient** and choose the appropriate encounter to match the eRx request to.
  - d. <u>NEW FEATURE</u>: If the patient does not have an applicable encounter, select the Add Encounter button to create an Outpatient Message encounter for your clinic location. This feature can be used for both Revenue Cycle and WIN32 clinics.
    - <u>Important Note:</u> Scroll through the whole list of encounters for the selected patient to ensure that they do not have an OP Message encounter already created for your clinic to avoid duplicates.
    - <u>Important Note</u>: Do NOT choose a History encounter type when matching the patient. The provider will not be able to fulfill the refill request.

| Name                                                                                                    |                                                              | Birth Date                                                     | Sex             |                                                                 | Phone                                        | Address                                                                                                    |         | City                                          | State                                         | Zip C  | Pr        |
|----------------------------------------------------------------------------------------------------|--------------------------------------------------------------|----------------------------------------------------------------|-----------------|-----------------------------------------------------------------|----------------------------------------------|----------------------------------------------------------------------------------------------------|---------|-----------------------------------------------|-----------------------------------------------|--------|-----------|
| Constant of the local division of the local division of the local |                                                              |                                                                |                 |                                                                 |                                              |                                                                                                    |         |                                               |                                               |        |           |
| <                                                                                                    |                                                              |                                                                |                 |                                                                 |                                              |                                                                                                    |         |                                               |                                               |        |           |
| ient Match                                                                                                    |                                                              |                                                                |                 |                                                                 |                                              |                                                                                                    |         |                                               |                                               |        |           |
|                                                                                                    | ** The                                                       | system was una                                                 | ble to m        | atch the reque                                                  | st from the pharm                            | nacy to a patie                                                                                                 | nt. **  |                                               |                                               |        |           |
|                                                                                                    | ** A pat                                                     | ient and encour                                                | nter mus        | st be selected b                                                | efore the renewa                             | I can be accep                                                                                                  | ted. ** |                                               |                                               |        |           |
| ossible Matches                                                                                                    |                                                              |                                                                |                 |                                                                 |                                              | a de la constante de la constante de la constante de la constante de la constante de la constante de la constan |         |                                               |                                               |        |           |
|                                                                                                    |                                                              |                                                                |                 | 1.001                                                           |                                              |                                                                                                    |         |                                               |                                               |        | 1.3       |
| Veight Name                                                                                                    | Maiden Na                                                    | Birth Date                                                     | Sex             | MRN                                                             | Phone                                        | Address                                                                                                    |         | City                                          | State                                         | Zip C  | 21        |
|                                                                                                    |                                                              |                                                                |                 |                                                                 |                                              |                                                                                                    |         |                                               |                                               |        |           |
|                                                                                                    |                                                              |                                                                |                 |                                                                 |                                              |                                                                                                    |         |                                               |                                               |        | -         |
| a support of                                                                                                    |                                                              |                                                                |                 |                                                                 |                                              |                                                                                                    |         |                                               |                                               |        |           |
| <                                                                                                    |                                                              | -                                                              | -               | -                                                               |                                              |                                                                                                    |         | -                                             | ÷                                             | -      | >         |
| <<br>ncounters for Selected Patien                                                                                                    | t                                                            | -                                                              | -               | -                                                               |                                              | 2.00                                                                                                    |         | -                                             | 1                                             | -      | >         |
| <<br>ncounters for Selected Patien                                                                                                    | t<br>Nurse Unit                                              | Reg Date                                                       | D               | isch Date                                                       | Enc Type                                     | FIN                                                                                                    |         | Medical S                                     | ervice                                        | A      | ><br>.tte |
| counters for Selected Patien<br>ocility<br>Central                                                                                                    | t<br>Nurse Unit<br>CMI Hist OP                               | Reg Date<br>8/15/2020 7:11                                     | D               | )isch Date<br>//15/2020 23:59                                   | Enc Type<br>History                          | FIN                                                                                                    |         | Medical S<br>Medicine                         | ervice<br>- General                           | A      | ><br>.tte |
| counters for Selected Patien<br>scility<br>Central<br>McLaren Medical Group                                                                                                    | t<br>Nurse Unit<br>CMI Hist OP<br>MMG Hist OP                | Reg Date<br>8/15/2020 7:11<br>8/13/2020 14:00                  | D<br>8.<br>9 8. | Disch Date<br>1/15/2020 23:59<br>1/13/2020 23:59                | Enc Type<br>History<br>Outpatient            | FIN                                                                                                    |         | Medical S<br>Medicine<br>Medicine             | ervice<br>- General<br>- General              | A      | ><br>atte |
| <<br>conters for Selected Patien<br>ceility<br>Central<br>McLaren Medical Group<br>Central                                                                                                    | t<br>Nurse Unit<br>CMI Hist OP<br>MMG Hist OP<br>CMI Hist OP | Reg Date<br>8/15/2020 7:11<br>8/13/2020 14:00<br>8/6/2020 7:25 | D<br>8.<br>8.   | Disch Date<br>/15/2020 23:59<br>/13/2020 23:59<br>/6/2020 23:59 | Enc Type<br>History<br>Outpatient<br>History | FIN                                                                                                    |         | Medical S<br>Medicine<br>Medicine<br>Medicine | ervice<br>- General<br>- General<br>- General | A<br>( | ><br>atte |

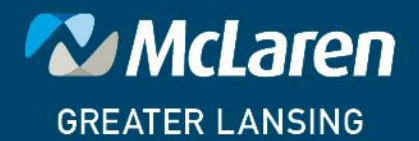

DOING WHAT'S BEST.

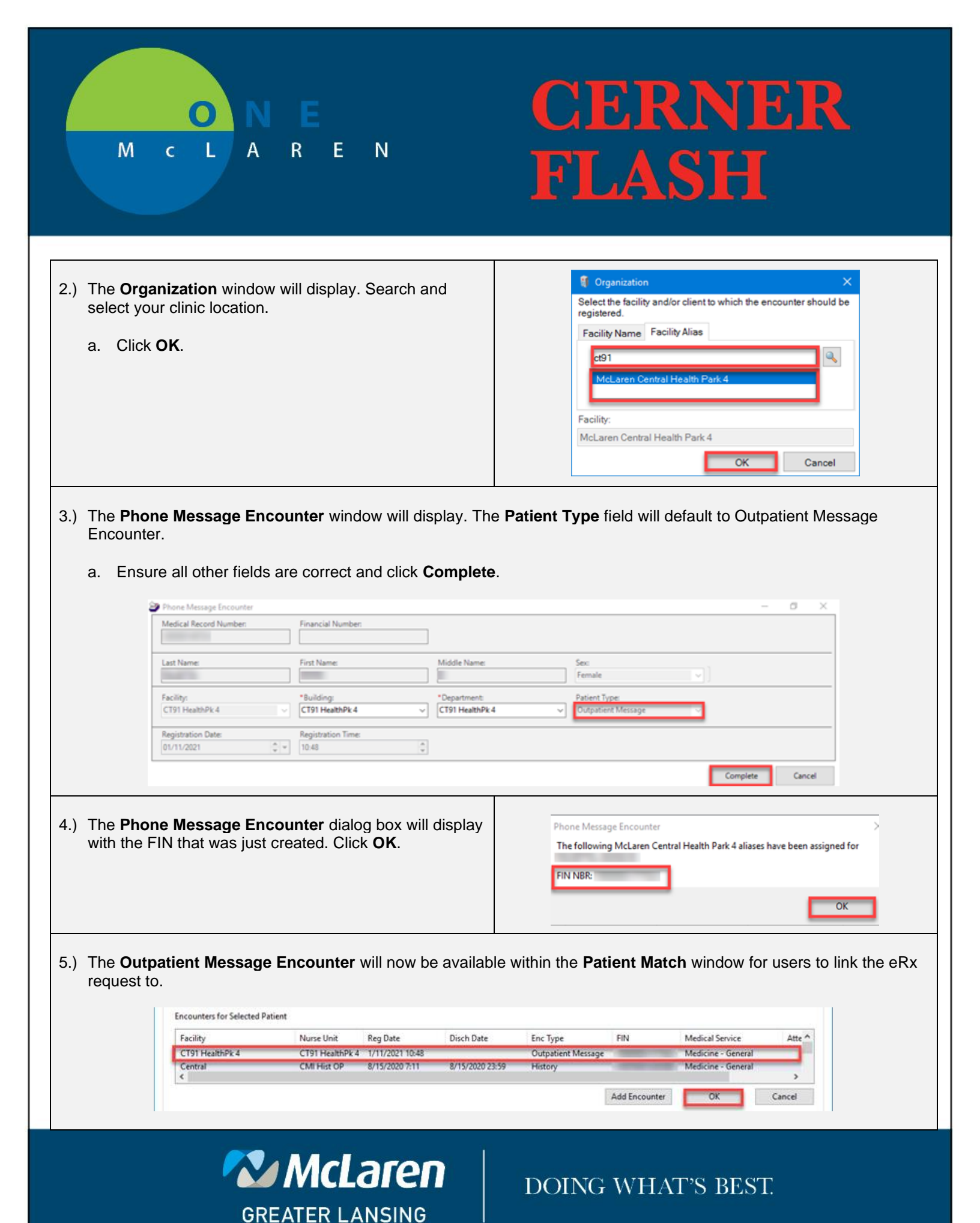